# Pentax SMT 888 or G3100 R1 Base Configuration

You must be using FieldGenius 2011 v5.0.1.0 or newer. This document was written using FieldGenius 2011 v5.0.1.0

## **Coordinate System Settings**

## Coordinate System Settings

| Horizontal |                                 |          | Access this screen by going to Start   Settings  <br>Coordinate Systems.                               |
|------------|---------------------------------|----------|----------------------------------------------------------------------------------------------------|
| Group      | UTM Zones, NAD8                 | 3 🗾 🗸    | Chappene the datum pattings for the grap the CDS                                                       |
| System     | UTM83-11                        | •        | receiver is in. Note: You usually need to extract the                                                  |
| Info       | NAD83 UTM, Zone<br>Datum: NAD83 | 11 North | grid (geoid) files for your area before using FieldGenius.                                             |
|            | 4                               | • ]      | To do this, use the Datum Grid Editor that is available<br>on the FieldGenius CD that was shipped with |
| Vertical - |                                 |          | FieldGenius or download it from our Support                                                            |
| System     | Ellipsoidal                     | •        |                                                                                                    |
|            |                                 |          |                                                                                                    |
|            |                                 |          |                                                                                                    |
| 🥜 i        | OK Save As                      | Cancel   |                                                                                                    |

## **Instrument Selection Settings**

#### **GPS Reference Profile**

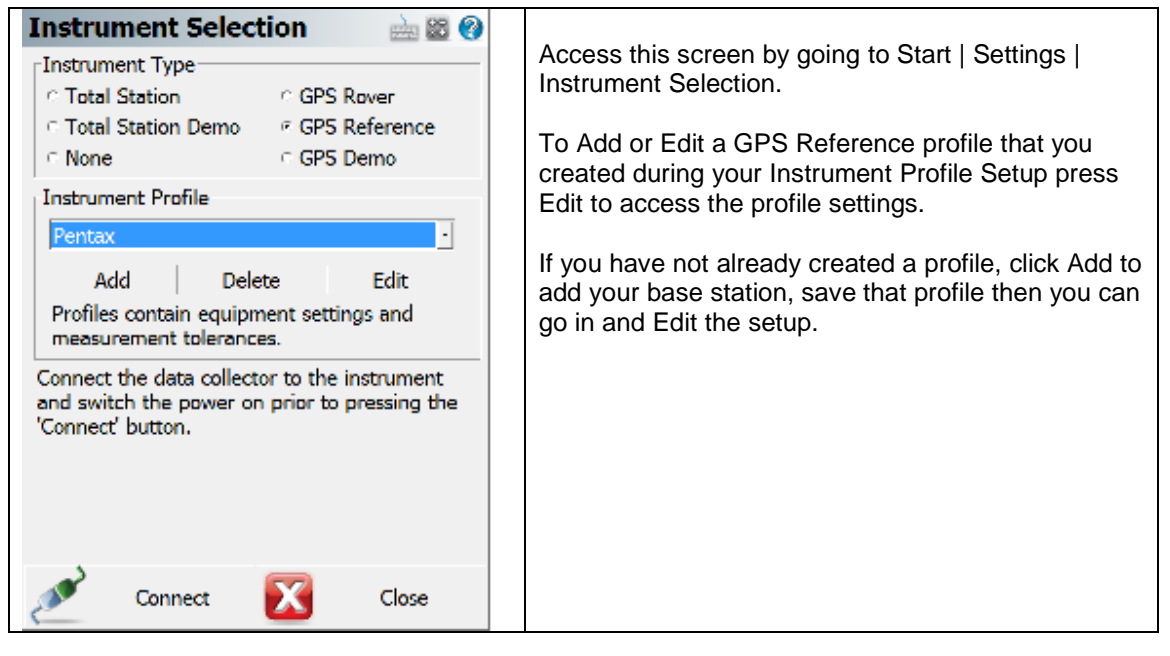

## Model and Communication

| In the following menus you will be able to setup or<br>modify your Instrument Settings, Connection<br>Settings, Tolerance and Antenna Height<br>You can return to this menu after each individual<br>selection by tapping the "close" button<br>To begin editing your profile, tap on Model and<br>Communication |
|----------------------------------------------------------------------------------------------------|
|                                                                                                    |

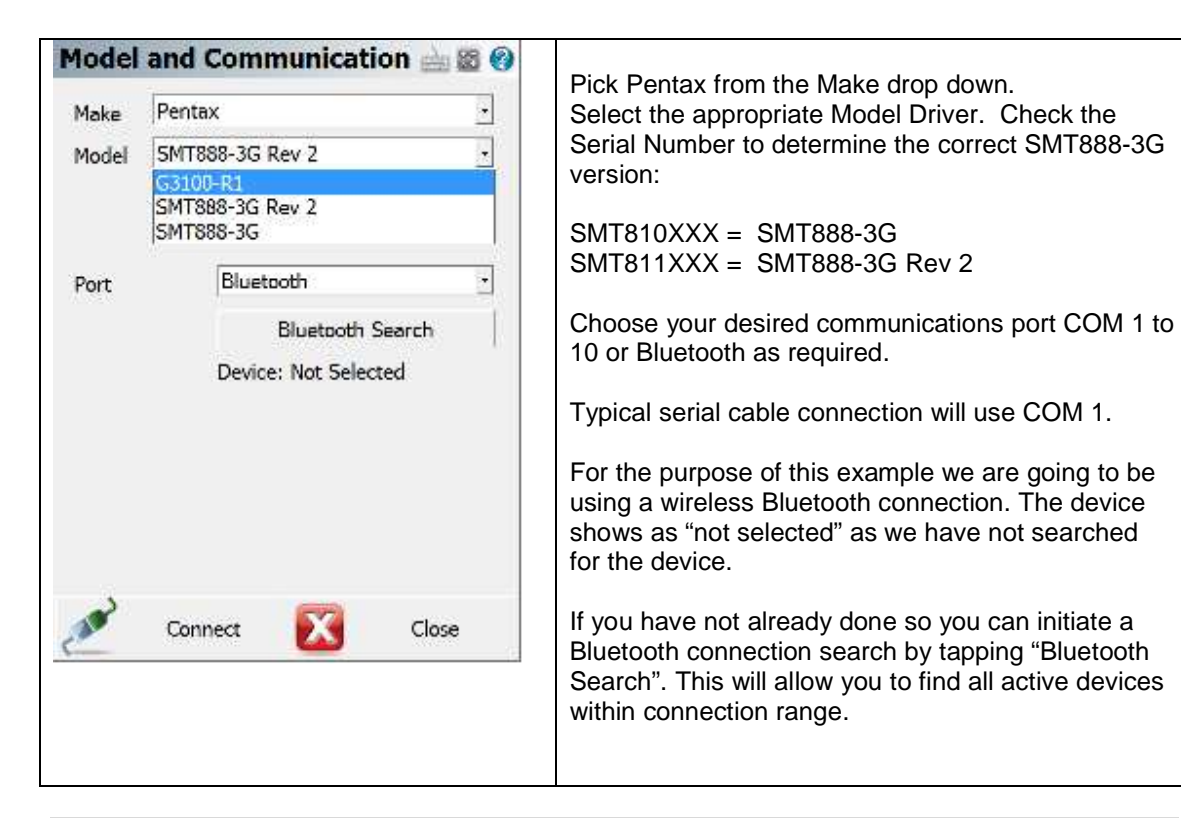

#### **Tolerance Mode**

| Tolerance                                               | <b>₩</b> <sup>1</sup> 23 | In this menu you can configure the tolerances for the                                                                                                    |  |
|---------------------------------------------------------|--------------------------|----------------------------------------------------------------------------------------------------|--|
| SVs Mask<br>PDOP Mask<br>Elevation Mask<br>Reference ID | 4.00       10 °       1  | base receiver.<br>Please consult your equipment manufactures guide<br>for variations in these settings. If conditions in the<br>field do not meet these minimal settings the Base<br>will not transmit a correction link. |  |
| ×                                                       | Close                    |                                                                                                    |  |

## **Antenna Height**

| Antenna Heig     | ht<br>User Define | e 📓 📾 📀       | Consult your receiver documentation for the  |
|------------------|-------------------|---------------|----------------------------------------------|
| Measured Height  | 0.0000'           | u             | specifications in the Antenna Height dialog. |
| Measure Point    | Bottom of a       | antenna mount |                                              |
| -Offsets         |                   |               |                                              |
| Measure Point to | ARP - Horz        | 0.0mm         |                                              |
| Measure Point to | ARP - Vert        | 0.0mm         |                                              |
| ARP to APC (L1)  | - Vert            | 113.5         |                                              |
|                  |                   |               |                                              |
| X                | Close             |               |                                              |

## **Connect to your Base Receiver**

## Connect to the GPS Base Receiver

|                                                                                                    | •                                                                                                    |
|----------------------------------------------------------------------------------------------------|----------------------------------------------------------------------------------------------------|
| Instrument Selection       Image: Comparison         Instrument Type       C Total Station       C GPS Rover         C Total Station Demo       F GPS Reference         C None       C GPS Demo | You are now ready to connect to your base<br>receiver.<br>On the Instrument Selection screen, select your<br>Pentax Reference profile and press the Connect<br>button. |
| Instrument Profile          Pentax                                                                                                    |                                                                                                    |
| Connect the data collector to the instrument<br>and switch the power on prior to pressing the<br>'Connect' button.                                                                              |                                                                                                    |
| Connect 🔀 Close                                                                                                    |                                                                                                    |
|                                                                                                    |                                                                                                    |

#### **Program the Base Position**

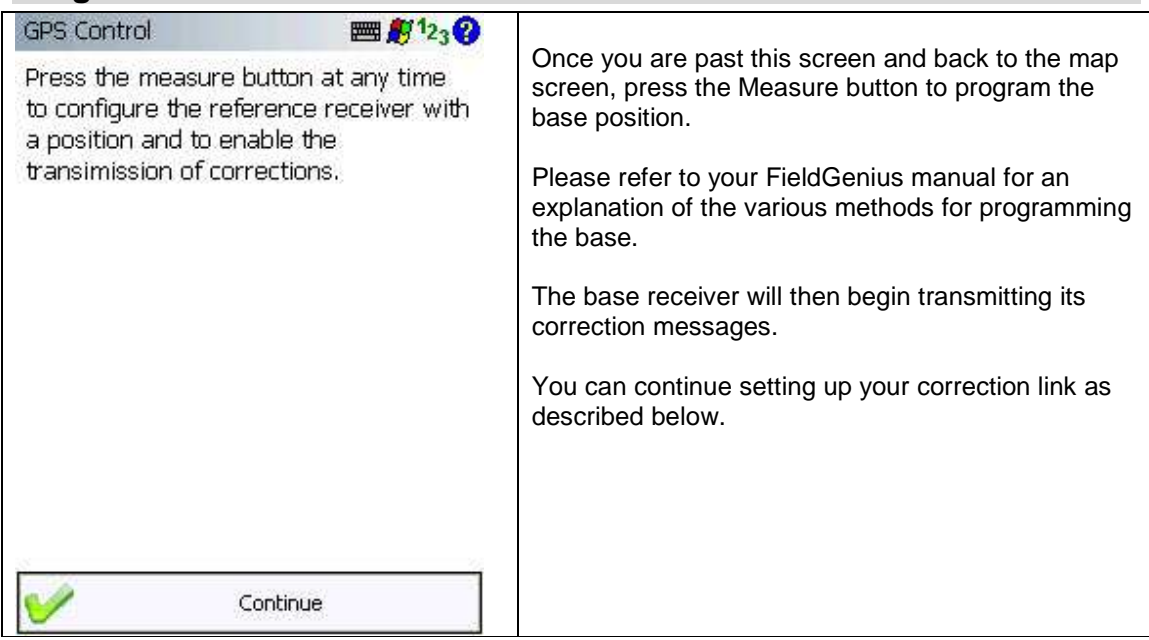

## **Correction Link**

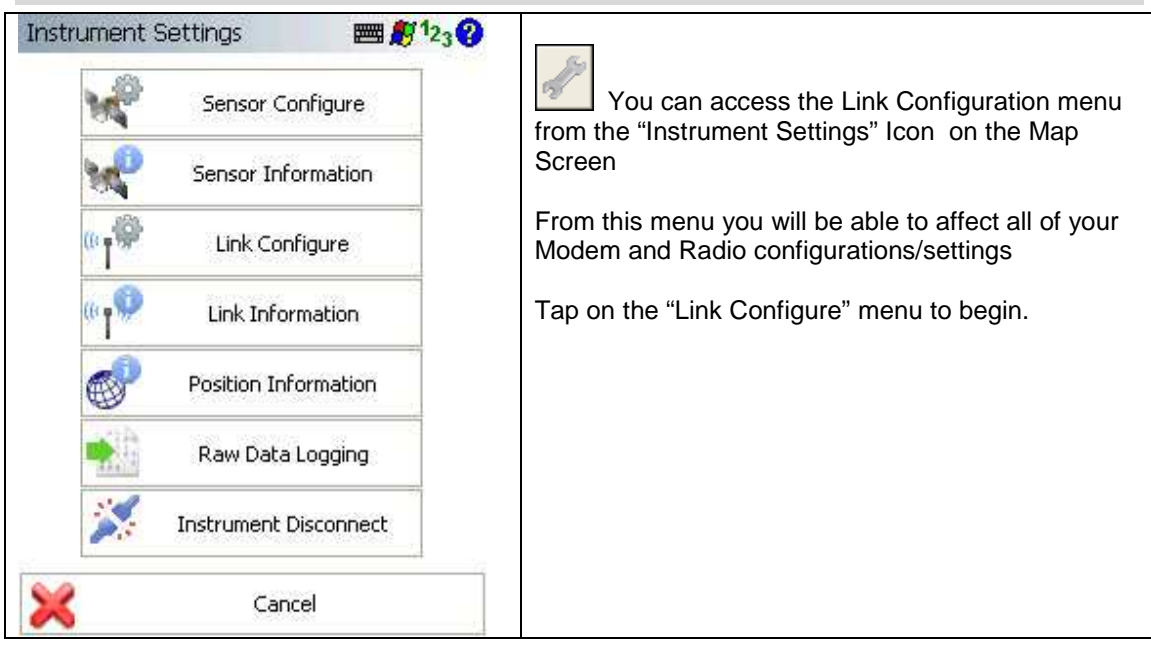

|                                                             | 1                                                                                                    |
|-------------------------------------------------------------|----------------------------------------------------------------------------------------------------|
| Link Configure   Link Device  Digital UHE  Setup            | Choose Spread Spectrum (900MHz) radio or Digital UHF internal radio from drop down menu.                                       |
| Link Communication                                          | Always confirm the radio settings with your dealer                                                                             |
| GPS Port Internal Device                                    |                                                                                                    |
| Baud                                                        | Select "Internal Device" from the GPS Port menu to choose the internal radio as your linking device.                           |
| Data Bits Parity Stop Bits Flow                             | At this time you can also choose the Data Format you wish to use such as RTCM, CMR or other.                                   |
| Data Format CMR                                             | *CRITICAL STEP: Both the base and rover must be set to the same message type.                                                  |
| Station ID 0                                                | Press the <b>Setup</b> button to set the radio parameters.                                                                     |
| (((T))) Connect Close                                       |                                                                                                    |
| Radio Setup 📰 🖉 123 😯                                       | Here you can set your radio Frequency                                                                                          |
| Channel     1 - 459.55000 MHz       Protocol     Simplex Tx | *CRITICAL STEP: Both the base and rover must be<br>set to the same frequency. Pentax UHF radio range<br>is 450-470MHZ          |
| Scrambling Off   Transmit Power 1 W                         | You can choose your Protocol type from the dropdown menu provided. The default is Simplex Tx.                                  |
|                                                             | Should you choose to scramble your radio signal you can choose anywhere in the range from 1 to 255                             |
|                                                             | You can adjust your desired radio wattage from the drop down menu as required. Pentax internal radios can be set up to 1 watt. |
| V OK 🔀 Cancel                                               | Click ok to continue and then Connect.                                                                                         |
|                                                             | Disconnect your data collector from the Base receiver and move on to the Rover receiver setup.                                 |
|                                                             | If you connected via Bluetooth, press the Control button then Disconnect.                                                      |